# BAB III. METODE PENELITIAN

# 3.1. Lokasi Penelitian

Penelitian ini mengambil studi kasus Bandar Udara Internasional Yogyakarta yang berlokasi di Jalan Raya Wates – Purworejo Km 13, Tanggalan, Palihan, Temon, Kulonprogo, Daerah Istimewa Yogyakarta yang baru dibangun pada 21 Agustus 2018 hingga saat ini dibawah PT Angkasa Pura I. Pada gambar 3.1 menggambarkan lokasi proyek *New Yogyakarta International Airport*.

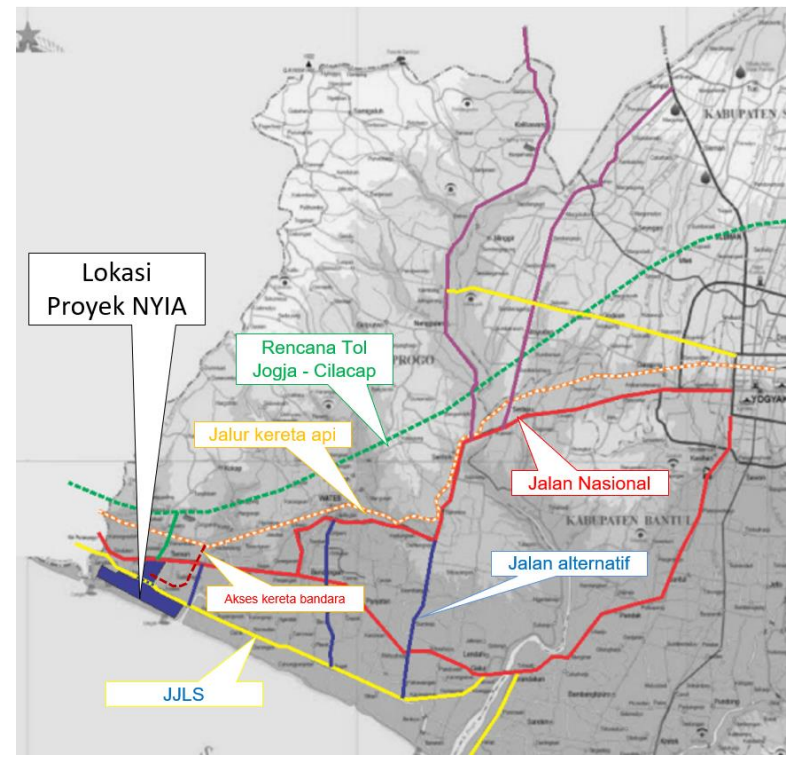

Gambar 3. 1 Lokasi Proyek Pembangunan Bandar Udara Internasional Yogyakarta (PPBIY) (PT. Angkasa Pura I, 2018)

## 3.2. Pengumpulan Data

Pada penelitian ini menggunakan data sekunder yang didapatkan dari institusi terkait yaitu PT Angkasa Pura I (2018), dengan data yang dibutuhkan adalah sebagai berikut:

- a. Data pesawat rencana (*Design Aircraft*)
- b. Data lalu lintas tahunan pesawat rencana
- c. Data CBR (*Callifornia Bearing Ratio*) tanah
- d. Data tebal perkerasan eksisting

# 3.3. Tahapan Perencanaan Perkerasan Lentur dan Analisis Kekuatan Tebal Perkerasan

Pada gambar 3.2 Merupakan tahapan secara umum yang harus dilakukan dalam di dalam penelitian ini. Adapun langkah-langkah yang harus dilakukan yaitu dengan melakukan studi pustaka yang berkaitan dengan penelitian, kemudian mengumpulkan data-data yang diperlukan dalam penelitian, selanjutnya dapat diperhitungkan rencana tebal perkerasan dengan metode CBR dan juga analisis nilai ACN-PCN menggunakan *software* COMFAA sehingga dapat dibandingkan tebal perkerasan eksisting dengan rencana tebal perkerasan metode CBR.

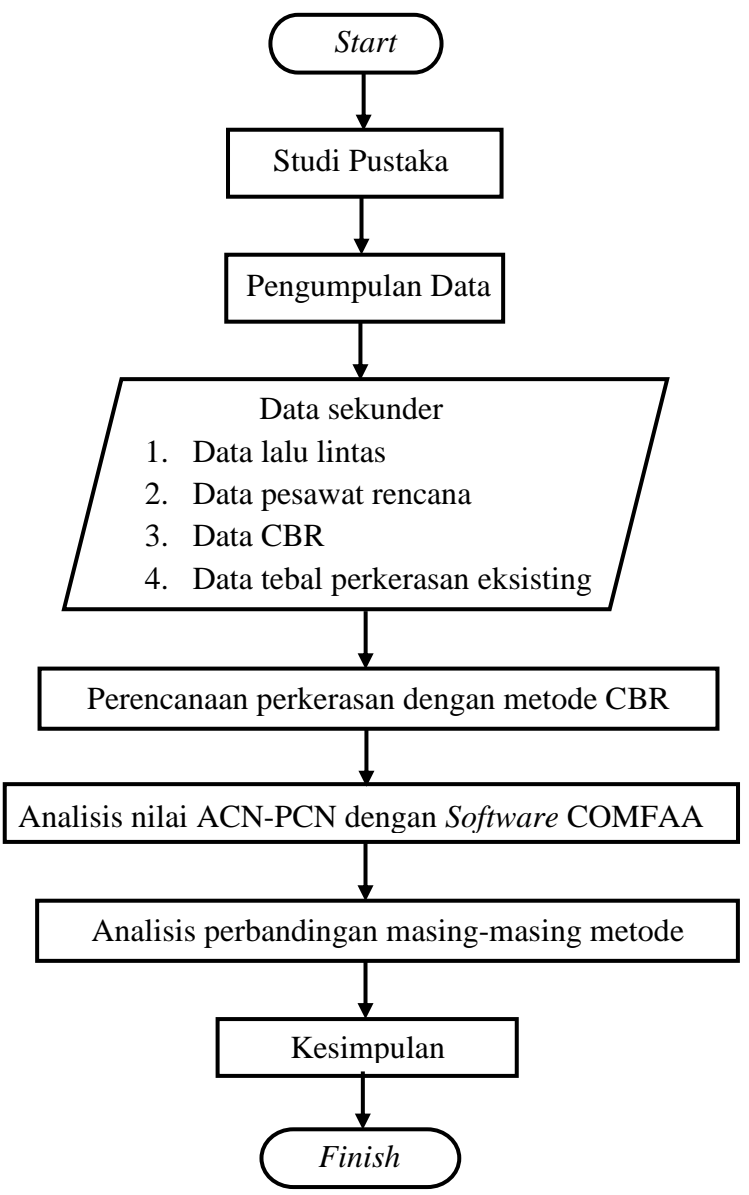

Gambar 3. 2 Tahapan perencanaan perkerasan lentur dan analisis kekuatan tebal perkerasan

#### 3.3.1. Tahapan perencanaan perkerasan lentur metode CBR

Pada gambar 3.3 Menjelaskan tahapan yang harus dilakukan dalam perencanaan tebal perkerasan lentur *runway* dengan menggunakan metode CBR. Adapun langkah-langkah yang harus dilakukan yaitu dengan menyiapkan data-data lalu lintas pesawat, karakteristik pesaat rencana dan juga CBR tanah dasar, selanjutnya menghitung beban roda utama pesawat (P), menghitung ESWL dan terakhir menentukan tebal perkerasan pada setiap lapisannya.

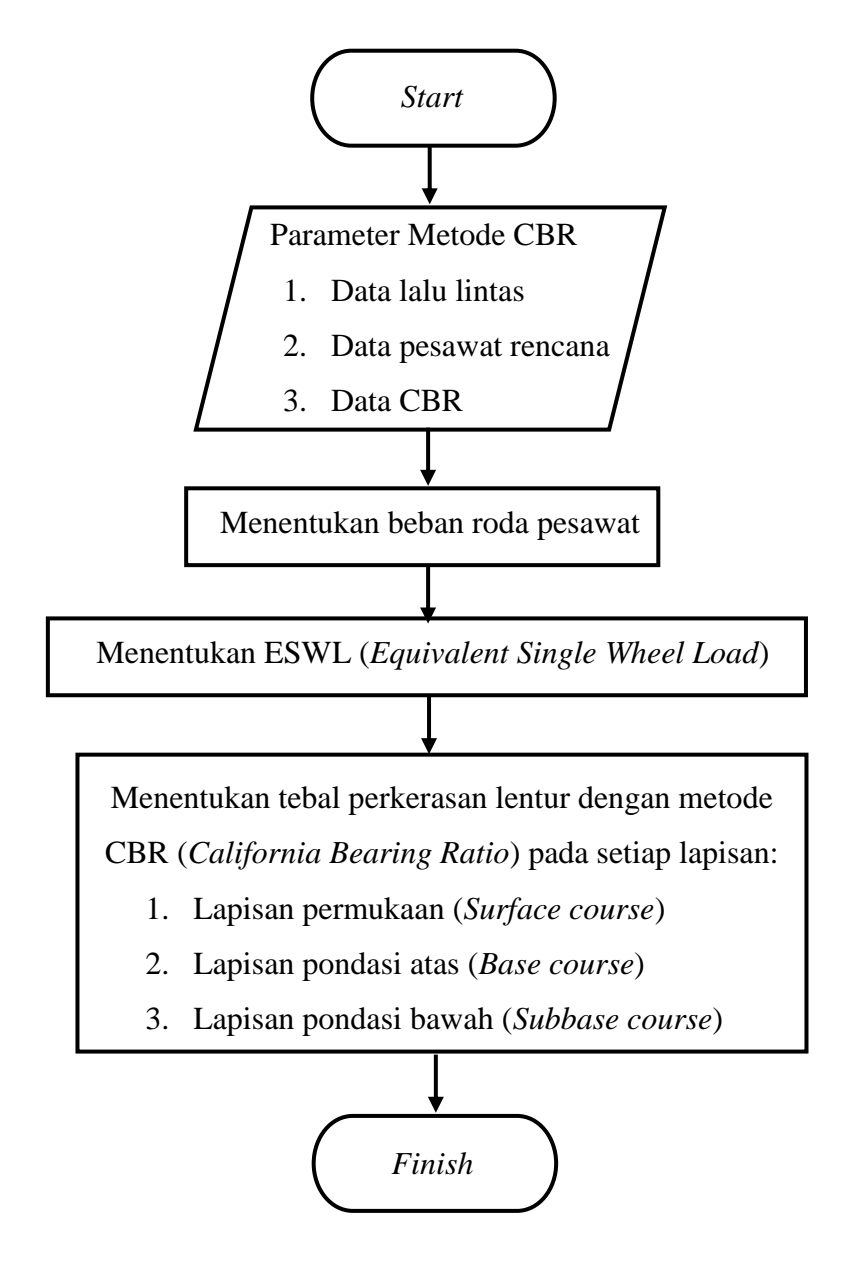

Gambar 3. 3 Tahapan perencanaan perkerasan lentur metode CBR

#### 3.3.2. Tahapan analisis ACN-PCN menggunakan software COMFAA

Pada gambar 3.4 Adalah tahapan yang harus dilakukan dalam menganalisis kekuatan tebal perkerasan lentur *runway* menggunakan *software* COMFAA. Adapun langkah-langkah yang harus dilakukan yaitu membuka software COMFAA terlebih dahulu kemudian menentukan jenis pesawat rencana, memasukkan nilai annual departure, menentukan pesawat kritis, memasukkan nilai CBR tanah dasar dan juga nilai tebal perkerasan total dari hasil perhitungan dengan metode CBR, kemudian *running* didapatkan nilai ACN-PCN pada setiap jenis pesawat yang direncanakan.

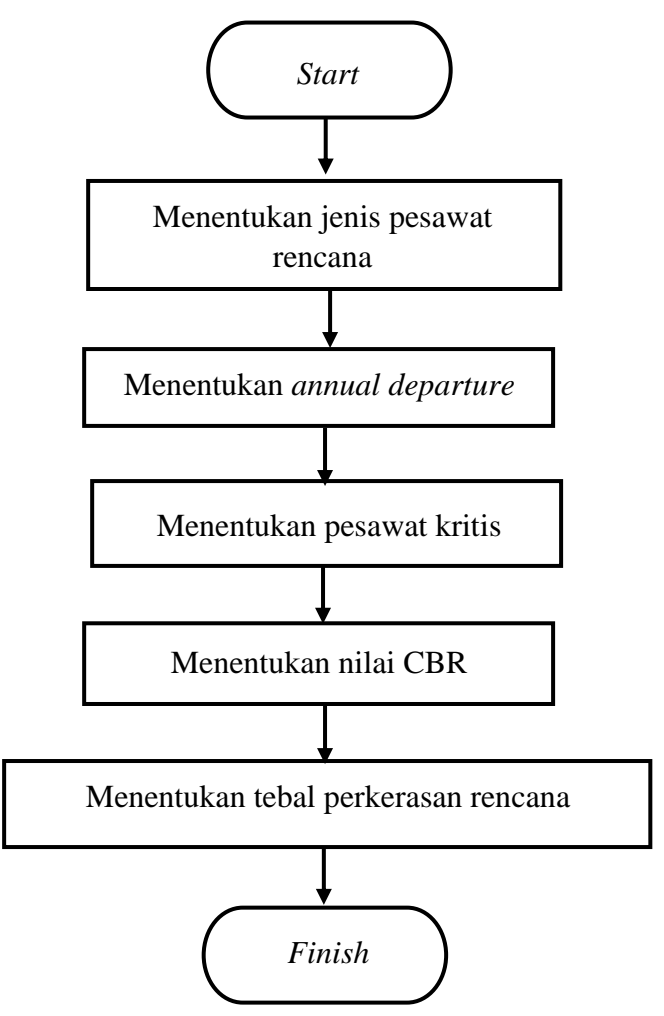

Gambar 3. 4 Tahapan analisis ACN-PCN menggunakan software COMFAA

Pada metode CBR berdasarkan U.S. Army Corps of Engineers Design Method, (1977) dalam perencanaan tebal perkerasan lentur runway ada beberapa tahapan yaitu sebagai berikut:

#### 3.4.1. Menentukan beban yang diterima oleh roda pesawat (P)

$$P = \frac{95\% \times MTOW}{jumlah \ roda \ pesawat}$$
(3. 1)

Keterangan:

P = Beban yang diterima oleh roda (lb)

MTOW = *Maximum Take Off Weight* (lb)

3.4.2. Menentukan nilai Equivalent Single Wheel Load (ESWL)

$$Log (ESWL) = Log P + \frac{0.31 \log(2 \times d)}{\log(\frac{2 \times z}{d})}$$
(3.2)

Keterangan:

ESWL = *Equivalent Single Wheel Load* (lb)

P = Beban yang diterima oleh roda (lb)

d = Jarak sisi terdekat antara kedua roda (in)

z = Jarak antara roda depan dan belakang (in)

### 3.4.3. Menentukan tebal perkerasan

$$t = \sqrt{ESWL \left[\frac{1}{8,1 \times CBR} - \frac{1}{P \times 3,14}\right]}$$
(3.3)

Keteranga:

t

= Tebal perkerasan (in)

ESWL = *Equivalent Single Wheel Load* (lb)

CBR = California Bearing Ratio (%)

P = Tekanan roda pesawat (psi)

### 3.5. Metode ACN-PCN menggunakan Software COMFAA

Apabila nilai tebal perkerasan lentur *runway* telah didapatkan berdasarkan perhitungan CBR sebelumnya, selanjutnya menentukan kekuatan tebal perkerasan dengan syarat nilai ACN pesawat rencana harus sama dengan atau kurang dari nilai PCN agar pesawat dapat beroperasi. Analisis ACN-PCN menggunakan software COMFAA 3.0 yang dikembangkan oleh *Federal Aviation Administration* (FAA).

Berikut adalah langkah-langkah menggunakan *software* COMFAA untuk menentukan nilai ACN-PCN:

a. Membuka software COMFAA

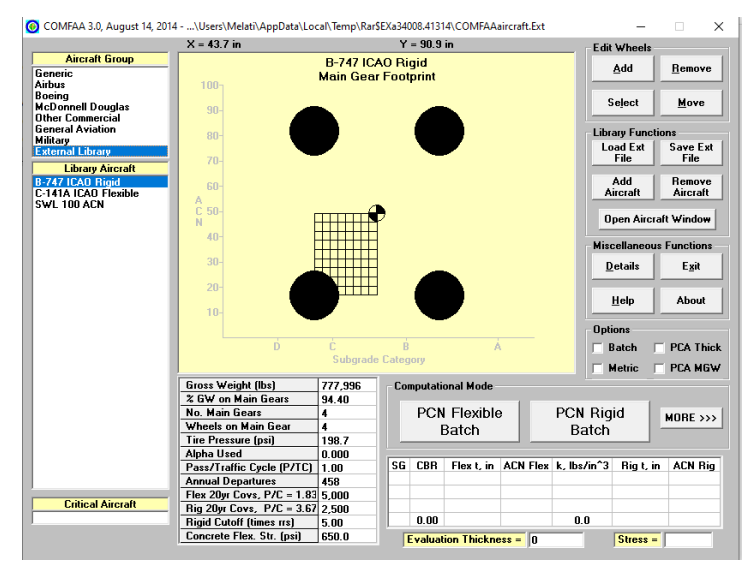

Gambar 3. 5 Tampilan awal COMFAA 3.0

b. Memilih grup pesawat pada "*Aircraft Group*" berdasarkan data lalu lintas rencana

| ×              | = 43.7 in                |                       | Y               | = 90.9       | in         |                       |          | – Edit V | /heels     |                  |
|----------------|--------------------------|-----------------------|-----------------|--------------|------------|-----------------------|----------|----------|------------|------------------|
| Aircraft Group | 100-                     | B-747 IC/<br>Main Gea | 40 Ri<br>r Foot | gid<br>print |            |                       |          | Δ        | dd         | <u>R</u> emove   |
| nnell Douglas  | 90-                      |                       |                 |              |            |                       |          | Se       | lect       | <u>M</u> ove     |
| Aviation       |                          |                       |                 |              |            |                       |          | Librar   | v Functio  | ns               |
|                | 70                       |                       |                 |              |            |                       |          | Loa      | d Ext      | Save Ext<br>File |
| ircraft        |                          |                       |                 |              |            |                       |          |          |            | Bemove           |
| xible          | 60-<br>4                 |                       |                 |              |            |                       |          | Aire     | raft       | Aircraft         |
|                | C 50-<br>N               | HIIII                 |                 |              |            |                       |          | Ope      | en Aircraf | it Window        |
|                | 40-                      |                       |                 |              |            |                       |          | Misce    | llaneous   | Functions        |
|                | 30-                      |                       |                 | _            |            |                       |          | De       | tails      | Exit             |
|                | 20-                      |                       |                 |              |            |                       |          | H        | elp        | About            |
|                | 10-                      |                       |                 | -            |            |                       |          | Online   |            |                  |
|                | ń                        | ć                     | Ŕ               |              |            |                       |          |          | teh ⊡      | PCA Thic         |
|                |                          | Subgrade              | e Categ         | ory          |            |                       |          |          | tric 🗆     |                  |
| G              | oss Weight (lbs)         | 777,996               | Co              | nputati      | onal Mode  |                       |          |          |            | T CA MUT         |
| 2              | GW on Main Gears         | 94.40                 |                 |              |            |                       |          |          |            |                  |
| No             | o. Main Gears            | 4                     |                 | PCN          | Flexible   | э                     | PCN      | Rigio    | 1          | MOBE >>>         |
| w              | heels on Main Gear       | 4                     |                 | I            | Batch      |                       | B        | atch     |            |                  |
| Ti             | re Pressure (psi)        | 198.7                 |                 |              |            |                       |          |          | _          |                  |
| A              | pha Used                 | 0.000                 |                 |              |            |                       |          |          |            |                  |
| Pa             | ss/Traffic Cycle (P/TC)  | 1.00                  | SG              | CBR          | Flex t, in | ACN Fle               | x k, lbs | /in^3    | Rig t, in  | ACN Rig          |
| Ar             | nual Departures          | 458                   |                 |              |            |                       | _        |          |            |                  |
| Fl.            | ex 20yr Covs, P/C = 1.83 | 5,000                 |                 |              |            |                       | _        |          |            |                  |
| Ri Ri          | g 20yr Covs, P/C = 3.67  | 2,500                 |                 |              |            |                       | -        | -        |            |                  |
| Bi             | gid Cutoff (times rrs)   | 5.00                  |                 | 0.00         |            |                       | 0.       | U        | _          |                  |
|                |                          | 0000                  |                 |              |            | and the second second |          |          |            |                  |

Gambar 3. 6 Memilih "Aircraft Group"

c. Memilih jenis pesawat yang digunakan berdasarkan data lalu lintas di *"Library Aircraft"*, lalu klik *"Add Aircraft"* untuk menambahkan kedalam *External Library* kemudian klik *OK*.

|                                                 | X = -2.1 in                |                   | Y = 30.               | 2 in        |                   | Ed         | it Wheels       |                |
|-------------------------------------------------|----------------------------|-------------------|-----------------------|-------------|-------------------|------------|-----------------|----------------|
| Aircraft Group<br>Generic<br>Airbus             | 100-                       | A32<br>Main Gea   | 0-100<br>Ir Footprint |             |                   |            | Add             | <u>R</u> emove |
| Boeing<br>McDonnell Douglas<br>Other Commercial | 90-                        |                   |                       |             |                   |            | Select          | Move           |
| General Aviation                                | 80- Adding an Aircraft     | •                 |                       |             | $\mathbf{\nabla}$ | Lit        | orary Fund      | tions          |
| Military<br>External Library                    | Adding an Airciai          |                   |                       |             | ^                 | 1          | oad Ext         | Save Ext       |
| External Library                                | 70- Enter a name for th    | ne aircraft.      |                       | 0           |                   |            | File            | File           |
| Library Aircraft                                |                            |                   |                       |             |                   |            |                 | I D            |
| A300-B2 SB<br>A300-B2 STD                       | 60 This name will be u     | used as the title |                       | Can         | cel 🔒             |            | A00<br>Aircraft | Aircraft       |
| A300-B4 STD                                     | A saved in the extern      | hai library.      |                       |             | _                 |            | morate          | Tinorday       |
| A300-B4 LB                                      |                            |                   |                       |             |                   |            | Open Airc       | raft Window    |
| A300-600 STD                                    | A320-100                   |                   |                       |             | — <b>r</b>        |            |                 |                |
| 4300-600 LB                                     | 40                         |                   |                       |             |                   | Mi         | scellaneo       | us Functions   |
| A310-300                                        | 30-                        |                   |                       |             |                   |            | Dotaile         | Enit           |
| A318-100 std                                    |                            |                   |                       |             |                   |            | Decaus          | <u></u>        |
| 318-100 opt<br>3319-100 etd                     | 20-                        |                   |                       |             |                   |            |                 | 1              |
| A319-100 opt                                    |                            |                   |                       |             |                   |            | <u>H</u> elp    | About          |
| A320-100                                        | 10-                        |                   |                       |             |                   |            |                 |                |
| A320-200 Twin std                               |                            |                   |                       |             |                   | - Op       | tions           |                |
| 4.320 Twin opt<br>4-320 Bogie                   | Ď                          | ć                 | ġ                     | Á           |                   |            | Batch           | PCA Thic       |
| A321-100 std                                    |                            | Subgrad           | e Category            |             |                   |            |                 |                |
| A321-100 opt                                    |                            |                   | -                     |             |                   |            | Metric          |                |
| A321-200 std<br>A321-200 opt                    | Gross Weight (lbs)         | 150,796           | - Computa             | tional Mode |                   |            |                 |                |
| A330-200 std                                    | % GW on Main Gears         | 94.00             |                       |             | 1                 | DON D      | · • •           |                |
| 4330-200 opt                                    | No. Main Gears             | 2                 | PC                    | N Flexidle  |                   | PCN RI     | gia             | MORE >>>       |
| A330-200 236.9t                                 | Wheels on Main Gear        | 2                 |                       | Batch       |                   | Batch      | า               |                |
| A330-200FR 233.9t                               | Alebe Heed                 | 200.1             |                       |             |                   |            |                 |                |
| A330-200FP 227.9t                               | Pass/Traffic Cucle (P/TC)  | 0.000             | SG CBB                | Elex t in   | ACN Flex          | k_lbs/in^3 | Bin t           | in ACN Big     |
| A330-300 std                                    | Annual Departures          | 1 200             |                       |             |                   |            | ,g (,           |                |
| 4330°300 Opt *                                  | Elex 20ur Covs P/C = 3.8   | 6 6 214           |                       |             |                   |            |                 |                |
| Critical Aircraft                               | Big 20yr Covs. $P/C = 3.8$ | 6 6 214           |                       |             |                   |            |                 |                |
|                                                 | Rigid Cutoff (times rrs)   | 5.00              | 0.00                  | 1           |                   | 0.0        |                 |                |
|                                                 |                            | ,                 | 1                     |             |                   |            |                 |                |

Gambar 3.7 Memilih jenis pesawat rencana

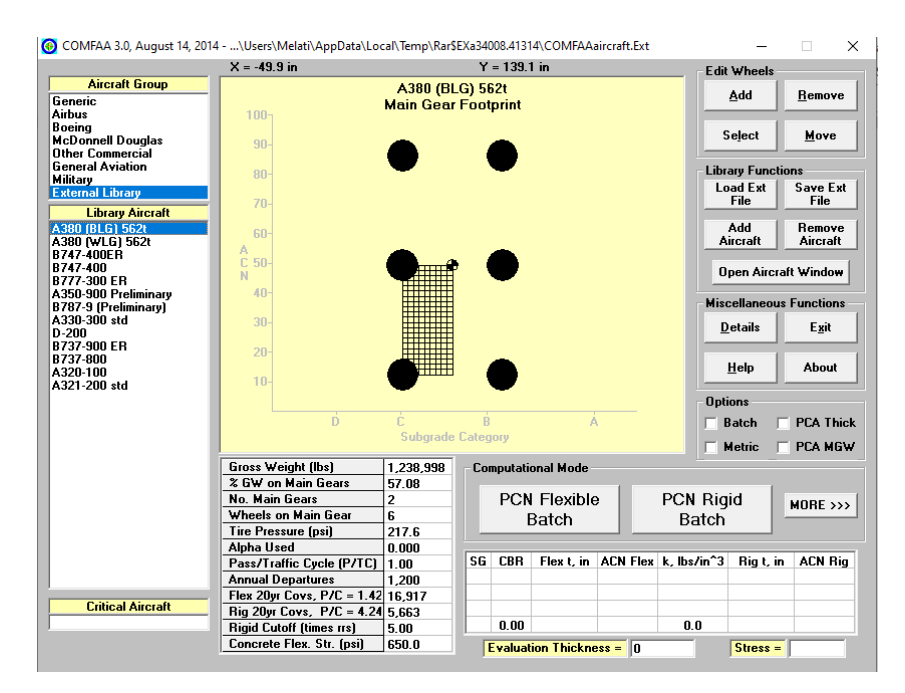

Gambar 3. 8 Tampilan setelah memilih semua jenis pesawat rencana

Memasukkan nilai annual departure tahunan pada masing-masing pesawat dalam data lalu lintas campuran dengan memilih "Open Aircraft Window", kemudian klik angka pada "annual departure" dan masukkan nilai annual departure sesuai pesawat rencana dan klik OK.

|                                     | X = -49.9 in               |                       | Y =    | : 139.1     | in         |         |         | - E dit | Wheels -       |                  |
|-------------------------------------|----------------------------|-----------------------|--------|-------------|------------|---------|---------|---------|----------------|------------------|
| Aircraft Group<br>eneric            | _                          | A380 (Bl<br>Main Gear | -G) 56 | 2t<br>vrint |            |         |         |         | Add            | <u>R</u> emove   |
| rbus<br>being                       | 100-                       | Main Gea              | 1004   |             |            |         |         |         |                |                  |
| cDonnell Douglas<br>ther Commercial | 90-                        |                       | 6      |             |            |         |         |         | eject          | Move             |
| eneral Aviation                     | 80-                        | •                     | •      |             |            |         |         | Libra   | ary Functi     | ions             |
| ilitary<br>xternal Library          | 70-                        |                       |        |             |            |         |         | Lo      | ad Ext<br>File | Save Ext<br>File |
| Library Aircraft<br>380 (BLG) 562t  | 60-                        |                       |        |             |            |         |         |         | Add            | Remove           |
| 380 (WLG) 562t                      | A                          | _                     |        | _           |            |         |         | A       | ircraft        | Aircraft         |
| (4/-4UUEH<br>(47-400<br>(77-300 ER  | C 50-<br>N                 |                       | , (    |             |            |         |         | 0       | pen Aircra     | aft Window       |
| 350-900 Preliminary                 | 40-                        |                       |        |             |            |         |         | Mine    | سممعدالم       | - Eurotiona      |
| 787-9 (Preliminary)<br>220-200 and  | 20                         |                       |        |             |            |         |         | mist    | enaneou:       | runctions        |
| 200                                 | 30-                        |                       |        |             |            |         |         | D       | etails         | E <u>x</u> it    |
| 737-900 ER                          | 20-                        |                       |        |             |            |         |         |         |                |                  |
| 737-800                             | 20-                        |                       |        |             |            |         |         |         | Help           | About            |
| 320-100<br>221 200 and              | 10-                        |                       |        |             |            |         |         |         | Teib           | About            |
| 521-200 stu                         |                            | ·                     |        |             |            |         |         | Opti    | ons            |                  |
|                                     | Ď                          | Ċ                     | . B    |             | 1          | ί.      |         |         | latch 🛛        | PCA Thi          |
|                                     |                            | Subgrade              | Catego | ry          |            |         |         |         | letric         | PCA MG           |
|                                     | Gross Weight (lbs)         | 1.238.998             | - Com  | putatio     | onal Mode  |         |         |         |                |                  |
|                                     | % GW on Main Gears         | 57.08                 |        |             |            |         |         |         |                |                  |
|                                     | No. Main Gears             | 2                     |        | PCN         | Flexible   | э       | PCN     | Rig     | id             | MORESS           |
|                                     | Wheels on Main Gear        | 6                     |        | F           | Satch      |         | R       | atch    |                | MONE //          |
|                                     | Tire Pressure (psi)        | 217.6                 |        |             | Jaton      |         |         | non     | _              |                  |
|                                     | Alpha Used                 | 0.000                 |        |             |            |         |         |         |                |                  |
|                                     | Pass/Traffic Cycle (P/TC)  | 1.00                  | SG     | CBR         | Flex t, in | ACN Fle | k, Ibs. | /in^3   | Rigt, in       | ACN Rig          |
|                                     | Annual Departures          | 1,200                 |        |             |            |         |         |         |                |                  |
|                                     | Flex 20yr Covs, P/C = 1.42 | 16,917                |        |             |            |         |         |         |                |                  |
| Untical Aircraft                    | Rig 20yr Covs, P/C = 4.24  | 5,663                 |        |             |            |         |         |         |                |                  |
|                                     | Rigid Cutoff (times rrs)   | 5.00                  |        | 0.00        |            |         | 0.      | 0       |                |                  |
|                                     | Concrete Flex, Str. (nsi)  | 650.0                 | E.     |             |            |         |         |         | Change -       | ·                |

Gambar 3. 9 Memilih "Open Aircraft Window"

| Aircraft Group                 | 🙆 Air                 | craft Dataati\A                                                | ppData\Local\Temp\Rar\$                  | EXa34008.41314               | A/COMFAAa                     | ircraft.Ext                          | -                            |                    |
|--------------------------------|-----------------------|----------------------------------------------------------------|------------------------------------------|------------------------------|-------------------------------|--------------------------------------|------------------------------|--------------------|
| neric                          |                       |                                                                |                                          |                              |                               |                                      |                              |                    |
| bus<br>eing<br>Donnell Douglas | No.                   | Aircraft<br>Name                                               | Gross<br>Weight (lbs)                    | Percent<br>GW on Gears       | Tire<br>Press, (psi)          | Annual I<br>Departures               | o. of Tires<br>on Gear       | Number<br>of Gears |
| ner Commercial                 | 1                     | A380 (BLG) 562t                                                | 1,238,998                                | 57.08                        | 217.6                         | 1,200                                | 6                            | 2                  |
| tarv                           | 2                     | A380 (WLG) 562t                                                | 1,238,998                                | 38.05                        | 217.6                         | 1,200                                | 4                            | 2                  |
| ernal Library                  | 3                     | B747-400ER                                                     | 913,000                                  | 93.60                        | 230.0                         | 1,200                                | 4                            | 4                  |
| Library Aircraft               | 4                     | B747-400                                                       | 877,000                                  | 93.32                        | 200.0                         | 1,200                                | 4                            | 4                  |
| 0 (BLG) 562t                   | 5                     | B777-300 ER                                                    | 777,000                                  | 92.44                        | 221.0                         | 1,200                                | 6                            | 2                  |
| 0 (WLG) 562t                   | 6                     | A350-900 Prelimina                                             | ry 592,823                               | 93.68                        | 240.8                         | 1,200                                | 4                            | 2                  |
| 7-400ER                        | 7                     | B787-9 (Preliminary)                                           | 555,000                                  | 93.55                        | 224.0                         | 1,200                                | 4                            | 2                  |
| 7-400                          | 8                     | A330-300 std                                                   | 509,047                                  | 95.74                        | 205.9                         | 1,200                                | 4                            | 2                  |
| 0-900 ER                       | 9                     | D-200                                                          | 200,000                                  | 95.00                        | 200.0                         | 1,200                                | 2                            | 2                  |
| 7-9 (Preliminary)              | 10                    | B737-900 ER                                                    | 188,200                                  | 94.58                        | 220.0                         | 1,200                                | 2                            | 2                  |
| 10-300 std                     | 11                    | B737-800                                                       | 174,700                                  | 93.56                        | 205.0                         | 1,200                                | 2                            | 2                  |
| 00                             | 12                    | A320-100                                                       | 150,796                                  | 94.00                        | 200.1                         | 1,200                                | 2                            | 2                  |
| 57-500 EK                      | 13                    | A321-200 std                                                   | 197,093                                  | 95.00                        | 211.8                         | 1 200                                | 2                            | 2                  |
| Ē                              |                       |                                                                |                                          |                              |                               |                                      |                              |                    |
|                                | Positi<br>SI          | on to Insert Aircraft<br>art C End C                           | Before C After                           | Сору                         | Paste                         | Append an<br>File to th              | External<br>e List           |                    |
| Critical Aircraft              | Positi<br>© Si<br>Ope | on to Insert Aircraft<br>art C End C<br>en an External<br>File | Before C After Add the Selected Aircraft | Copy<br>Remove (<br>Selected | Paste<br>Cut) the<br>Aircraft | Append an<br>File to th<br>Clear the | External<br>e List<br>> List |                    |

Gambar 3. 10 Tampilan "Open Aircraft Window"

| Aircrart Group                    |                         |                                       |                 |                       |                        |                         |                      |                         |                    |
|-----------------------------------|-------------------------|---------------------------------------|-----------------|-----------------------|------------------------|-------------------------|----------------------|-------------------------|--------------------|
| ibus<br>peing<br>cDonnell Douglas | No.                     | Aircraft<br>Name                      |                 | Gross<br>Weight (lbs) | Percent<br>GW on Gears | Tire<br>Press. (psi)    | Annual<br>Departures | No. of Tires<br>on Gear | Number<br>of Gears |
| her Lommercial                    | 1                       |                                       | 1.0             |                       |                        | ~                       | 1,200                | 6                       | 2                  |
| tary                              | 2                       | Changing Annua                        | ii Departure    | s                     |                        | ~                       | 1,200                | 4                       | 2                  |
| ernal Library                     | 3                       | The default value                     | for annual d    | en artures is 1.20    | n 🗆                    |                         | 1,200                | 4                       | 4                  |
| Library Aircraft                  | 4                       |                                       |                 | opurtures is 1,20     | ~~ L                   | OK                      | 1,200                | 4                       | 4                  |
| 0 (BLG) 562t                      | 5                       | Enter a new value                     | e in the range  | e:                    |                        | Cancel                  | 1,200                | 6                       | 2                  |
| 0 (WLG) 562t                      | 6                       | 1 1 1 000 000                         |                 |                       | _                      |                         | 1,200                | 4                       | 2                  |
| 7-400ER                           | 7                       |                                       |                 |                       |                        |                         | 1,200                | 4                       | 2                  |
| 7-400<br>7-300 FB                 | 8                       | Click Cancel at ar                    | ny time to reta | ain the old value     |                        | 1,200                   | 4                    | 2                       |                    |
| 0-900 Preliminary                 | 9                       |                                       | y               |                       | -                      |                         | 1,200                | 2                       | 2                  |
| 7-9 (Preliminary)                 | 10                      | 562                                   |                 |                       |                        |                         | 1,200                | 2                       | 2                  |
| 0-300 std                         | 11                      | 0707-000                              |                 | 174,700               | 33.30                  | 203.0                   | 1,200                | 2                       | 2                  |
| UU<br>7-900 EB                    | 12                      | A320-100                              |                 | 150,796               | 94.00                  | 200.1                   | 1,200                | 2                       | 2                  |
| 7-800                             | 13                      | A321-200 std                          |                 | 197,093               | 95.00                  | 211.8                   | 1,200                | 2                       | 2                  |
|                                   | -<br>- Positi<br>- • SI | on to Insert Aircraft<br>tart C End C | Before C        | After                 | Сору                   | Paste                   | Append a<br>File to  | n External              |                    |
|                                   | -<br>-<br>-             | en an External<br>File                | Add th<br>Ai    | e Selected<br>ircraft | Remove<br>Selected     | (Cut) the<br>I Aircraft | Clear t              | he List                 |                    |
|                                   |                         |                                       |                 |                       |                        |                         |                      |                         |                    |

Gambar 3. 11 Memasukkan nilai annual departure

| Aircraft Group   | 🚯 Air          | craft Dataati\Appl                      | Data\Local\Temp\Rar\$ | EXa34008.41314 | 4\COMFAAai  | ircraft.Ext            | -                     |            |
|------------------|----------------|-----------------------------------------|-----------------------|----------------|-------------|------------------------|-----------------------|------------|
| neric            |                |                                         |                       |                |             |                        |                       |            |
| bus<br>eina      |                | A                                       | C                     | Descent        | T           | A                      | No. of The s          | Manufactor |
| Donnell Douglas  | No             | Aircrart<br>Name                        | Weight (lbs)          | GW on Gears    | Press (nsi) | Annual<br>Departures   | INO. OF LIFES         | of Gears   |
| her Commercial   | 1              | A 380 (BL G) 562t                       | 1 238 998             | 57.08          | 217.6       | 52                     | 6                     | 2          |
| neral Aviation   | 2              | A380 (WLG) 562t                         | 1,238,998             | 38.05          | 217.6       | 52                     | 4                     | 2          |
| ernal Library    | 3              | B747-400EB                              | 913,000               | 93.60          | 230.0       | 22                     | 4                     | 4          |
| Library Airgenth | 4              | B747-400                                | 877,000               | 93.32          | 200.0       | 22                     | 4                     | 4          |
|                  | 5              | B777-300 EB                             | 777.000               | 92.44          | 221.0       | 400                    | 6                     | 2          |
| 0 (0L0) 562t     | 6              | A350-900 Preliminary                    | 592 823               | 93.68          | 240.8       | .30                    | 4                     | 2          |
| 7-400ER          | 7              | B787-9 (Preliminary)                    | 555,000               | 93.55          | 224.0       | 41                     | 4                     | 2          |
| 7-400            | 8              | A330-300 std                            | 509.047               | 95.74          | 205.9       | 119                    | 4                     | 2          |
| 7-300 ER         | 9              | D-200                                   | 200,000               | 95.00          | 200.0       | 5.567                  | 2                     | 2          |
| 7-9 (Preliminary | 10             | B737-900 EB                             | 188,200               | 94.58          | 220.0       | 6.019                  | 2                     | 2          |
| 0-300 std        | 11             | B737-800                                | 174 700               | 93.56          | 205.0       | 7 409                  | 2                     | 2          |
| 00               | 12             | A320-100                                | 150 796               | 94.00          | 200.0       | 10.047                 | 2                     | 2          |
| 37-900 ER        | 13             | A321-200 std                            | 197.093               | 95.00          | 211.8       | 10                     | 2                     | 2          |
|                  |                |                                         |                       |                |             |                        |                       |            |
|                  | Positi<br>© SI | on to Insert Aircraft<br>art C End C Be | fore C After          | Сору           | Paste       | Append ar<br>File to t | n External<br>he List |            |

Gambar 3. 12 Tampilan setelah nilai annual departure dimasukkan

e. Menyimpan file dengan memilih "*Save Ext File*" lalu pilih lokasi penyimpanan dan nama yang diinginkan

| 📀 Save As                                                             |                                                       |               |         |               |          | ×         | -               |                |
|-----------------------------------------------------------------------|-------------------------------------------------------|---------------|---------|---------------|----------|-----------|-----------------|----------------|
| $\leftarrow \rightarrow \cdot \uparrow \blacksquare \rightarrow$ This | PC > TUGAS (E:)                                       | ~             | ල Sea   | rch TUGAS (E: | )        | م         | dit Wheels      | 1              |
| Organize - New folder                                                 |                                                       |               |         |               | 8== •    | 0         | Add             | <u>R</u> emove |
|                                                                       | ^                                                     |               |         |               | D        | •         | Select          | Move           |
| 3D Objects                                                            | Name                                                  |               | Date mo | odified       | Туре     |           |                 |                |
| E Desktop                                                             | ACN PCN melati.Ext                                    |               | 12/7/20 | 19 8:52 AM    | EXT Fil  | le        | ibrary Funct    | _              |
| Documents                                                             | PCN A320-100.Ext                                      |               | 12/10/2 | 019 12:19 PM  | EXT Fil  | e         | Load Ext        | Save Ext       |
| L Downloads                                                           | PCN 8747-400 FR Fyt                                   |               | 12/10/2 | 019 12-43 PM  | EXT Fil  | le        | File            | File           |
|                                                                       |                                                       |               | 12/10/2 |               | Lot 11   |           | Add             | Remove         |
| J Music                                                               |                                                       |               |         |               |          |           | Aircraft        | Aircraft       |
| Pictures                                                              |                                                       |               |         |               |          |           | Open Aircr      | aft Window     |
| Videos                                                                |                                                       |               |         |               |          |           |                 |                |
| Hindows (C:)                                                          |                                                       |               |         |               |          |           | liscellaneou    | s Functions    |
| <br>                                                                  |                                                       |               |         |               |          |           | <u>D</u> etails | E <u>x</u> it  |
| THOMA (51)                                                            |                                                       |               |         |               |          |           |                 |                |
| UGAS (E:)                                                             |                                                       |               |         |               |          |           | <u>H</u> elp    | About          |
| ×                                                                     |                                                       |               |         |               |          | >         |                 |                |
| File name: PCN B                                                      | 747-400 ER                                            |               |         |               |          | ~         | ptions          |                |
|                                                                       |                                                       |               |         |               |          |           | Batch           | PCA Thick      |
| Save as type: ext files                                               |                                                       |               |         |               |          | ~         | Metric          | PCA MGW        |
|                                                                       |                                                       |               | _       |               |          |           |                 |                |
| <ul> <li>Hide Folders</li> </ul>                                      |                                                       |               |         | Save          | Canc     | el        |                 |                |
|                                                                       | Wheels on Main Cons.                                  |               | _       |               | _        |           | igid            | MORE >>>       |
|                                                                       | Tire Pressure (nsi)                                   | 4<br>230.0    |         | Batch         |          | Bat       | ch              |                |
|                                                                       | Alpha Used                                            | 0.000         |         |               |          |           |                 |                |
|                                                                       | Pass/Traffic Cycle (P/TC)                             | 1.00          | SG CBR  | Flex t, in    | ACN Flex | k, Ibs/in | r^3 Rigt, ir    | n ACN Rig      |
|                                                                       | Annual Departures                                     | 1,200         |         |               |          |           |                 |                |
| Critical Aircraft                                                     | Hex 20yr Covs, P/C = 1.83                             | 13,121        |         |               |          |           |                 |                |
| B747-400ER                                                            | Hig ZUYI LOVS, P/L = 3.66<br>Bigid Cutoff (times rrs) | 6,560<br>5.00 | 6.00    |               |          | 0.0       |                 |                |
|                                                                       | Canada Elan Ch. (and                                  | 5.00          | 0.00    | 1             |          |           |                 |                |

Gambar 3. 13 Menyimpan file dengan format ext.

f. Memilih satu jenis pesawat rencana sebagai pesawat kritis dengan klik kanan pesawat rencana pada "*Library Aircraft*" sehingga muncul di "*Critical Aircraft*"

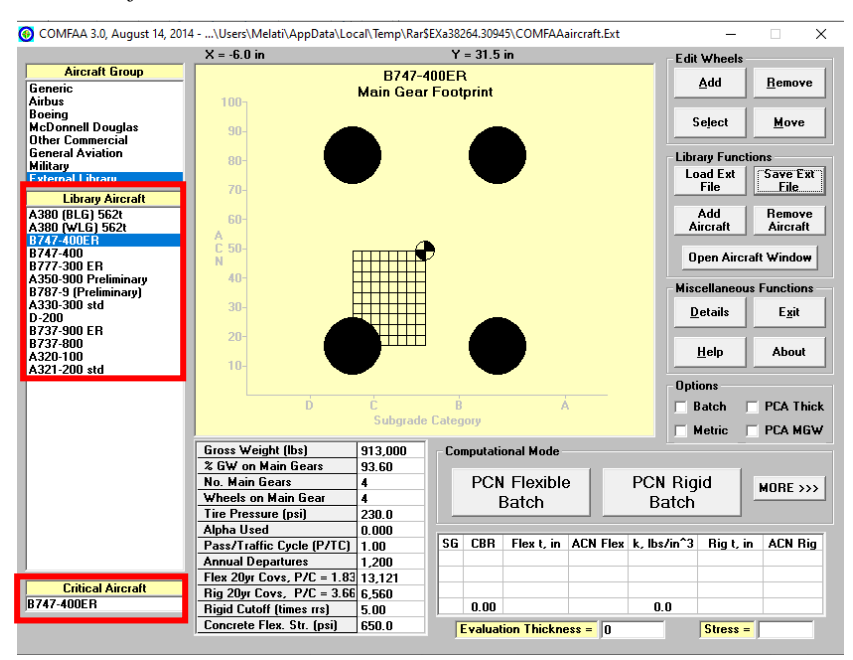

Gambar 3. 14 Memilih pesawat kritis

g. Memasukkan nilai CBR tanah dasar dengan mengeklik CBR, masukkan nilai CBR tanah dasar kemudian klik *OK* 

|                                                 | X = -25.6 in                                             |                      | Y = -59.0 in              | Edit Wheels                       |                       |
|-------------------------------------------------|----------------------------------------------------------|----------------------|---------------------------|-----------------------------------|-----------------------|
| Aircraft Group<br>Generic<br>Airbus             | 100-                                                     | -B747<br>Main Gea    | 400ER<br>r Footprint      | Add                               | <u>R</u> emove        |
| Boeing<br>McDonnell Douglas<br>Other Commercial | 90-                                                      |                      |                           | Seject                            | <u>M</u> ove          |
| General Aviation                                |                                                          |                      |                           | - Libraru Eunet                   | ions                  |
| Hilitary                                        | 801 Changing CBR                                         |                      | ×                         | Load Ext                          | Save Ext              |
| xternal Library                                 | 70- Enter a new valu                                     | e of CBB in the r    | nge:                      | File                              | File                  |
| Library Aircraft                                |                                                          |                      |                           |                                   |                       |
| 1380 (BLG) 562t<br>1290 01/1 C) 562t            | 60- 1.00 to 80.00.                                       |                      | Cancel                    | Add                               | Aircraft              |
| 747-400ER                                       | A Click Cancel at a                                      | you time to retain t |                           | Alician                           | Alician               |
| 747-400                                         |                                                          | ing time to retain a |                           | Open Aircr                        | aft Window            |
| 250 900 ER                                      | 40- 6                                                    |                      |                           |                                   |                       |
| (330-300 r remininary)<br>(787-9 (Preliminary)  | 70 1                                                     |                      |                           | - Miscellaneou                    | s Functions -         |
| .330-300 std                                    | 30-                                                      |                      |                           | Details                           | Evit                  |
| )-200<br>1737 000 ED                            |                                                          |                      |                           |                                   | - <u>-</u> <u>a</u> k |
| 737-800<br>320-100                              | 20-                                                      |                      |                           | <u>H</u> elp                      | About                 |
| 4JZ1-200 Stu                                    |                                                          | <u> </u>             | <u> </u>                  | - Ontions                         |                       |
|                                                 |                                                          | ć                    | p Á                       | - D-1-1                           |                       |
|                                                 | U U                                                      | Subgrade             | e Categorii               | Dalcri j                          | FLA THICK             |
|                                                 |                                                          | oabgraa              | , earling of the          | 🗌 🗌 Metric 🛛                      | PCA MGW               |
|                                                 | Gross Weight (lbs)                                       | 913,000              | Computational Mode        |                                   |                       |
|                                                 | % GW on Main Gears                                       | 93.60                |                           |                                   |                       |
|                                                 | No. Main Gears                                           | 4                    | PCN Flexible              | PCN Rigid                         | MOBE >>>              |
|                                                 | Wheels on Main Gear                                      | 4                    | Batch                     | Batch                             |                       |
|                                                 | Tire Pressure (psi)                                      | 230.0                |                           | Batton                            |                       |
|                                                 | Alpha Used                                               | 0.000                |                           | 1 H K AO D' · ·                   | 1011 0                |
|                                                 | Pass/Traffic Cycle (P/T                                  | C) 1.00              | SG CBR Flext, in ACN Flex | k, Ibs/in <sup></sup> 3 Rig t, ii | n AUN Rig             |
|                                                 | Annual Departures                                        | 1,200                |                           |                                   |                       |
| Critical Aircraft                               | Hex 2Uyr Covs, P/C = 1                                   | .83 13,121           |                           |                                   |                       |
| 747-400FB                                       | $= \frac{\text{Hig 2Uyr Covs}, P/C = 3}{\text{Pick 10}}$ | .66,560              | 0.00                      | 0.0                               |                       |
|                                                 | Higid Lutoff [times rrs]                                 | 5.00                 | 0.00                      | 0.0                               |                       |
|                                                 | Loncrete Liex Str Insil                                  | 1650.0               | Fusientian Thisburgs 0    | Change                            |                       |

Gambar 3. 15 Memasukkan nilai CBR

h. Memasukkan hasil perhitungan tebal perkerasan lentur metode CBR dalam satuan in pada "*Evaluation Thickness*" lalu klik *OK*.

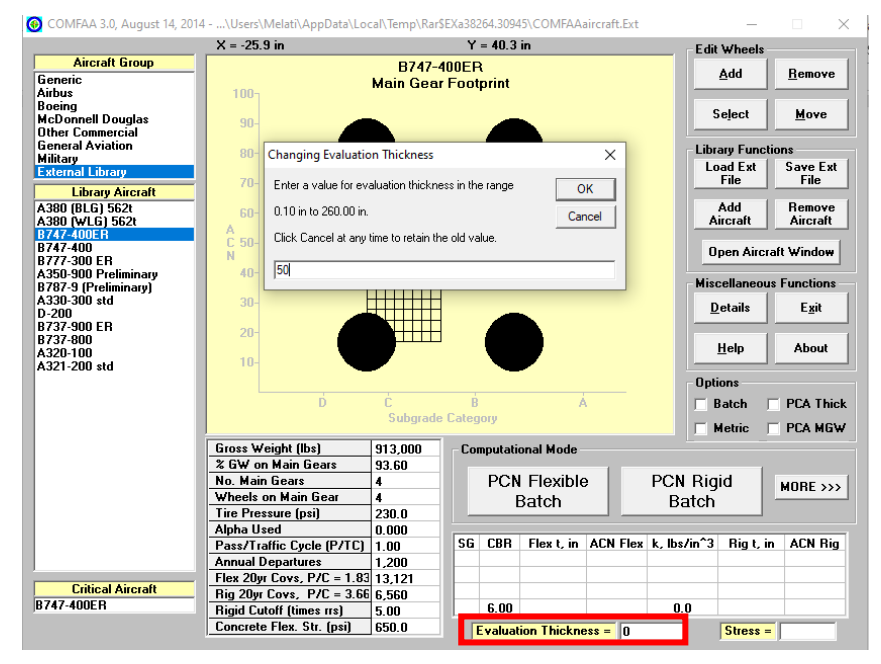

Gambar 3. 16 Memasukkan nilai tebal perkerasan

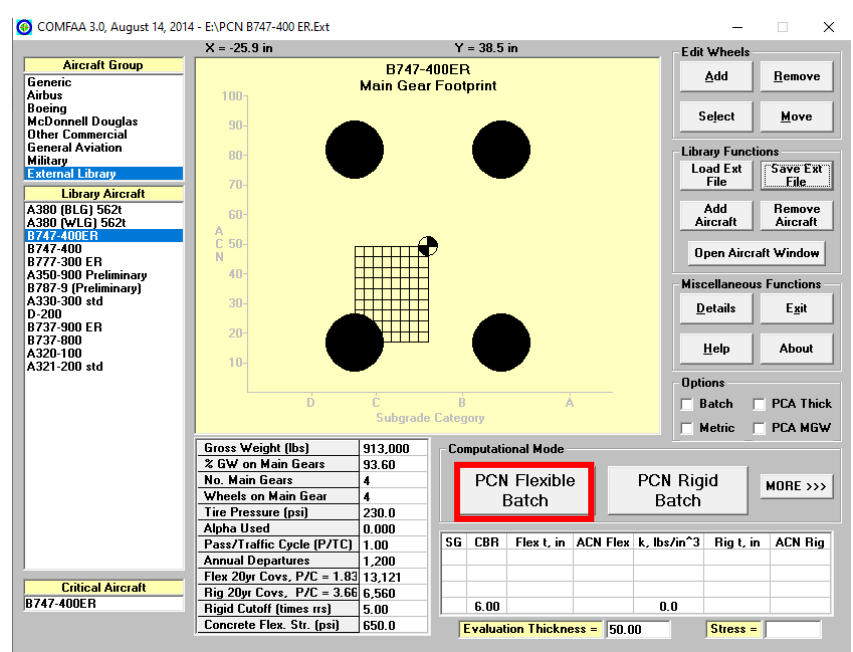

## i. Memilih mode "PCN Flexible Batch" untuk running

Gambar 3. 17 Running PCN perkerasan lentur

j. Memilih "*Detail*" untuk melihat hasil *running*, yaitu data ACN dan PCN pada setiap pesawat

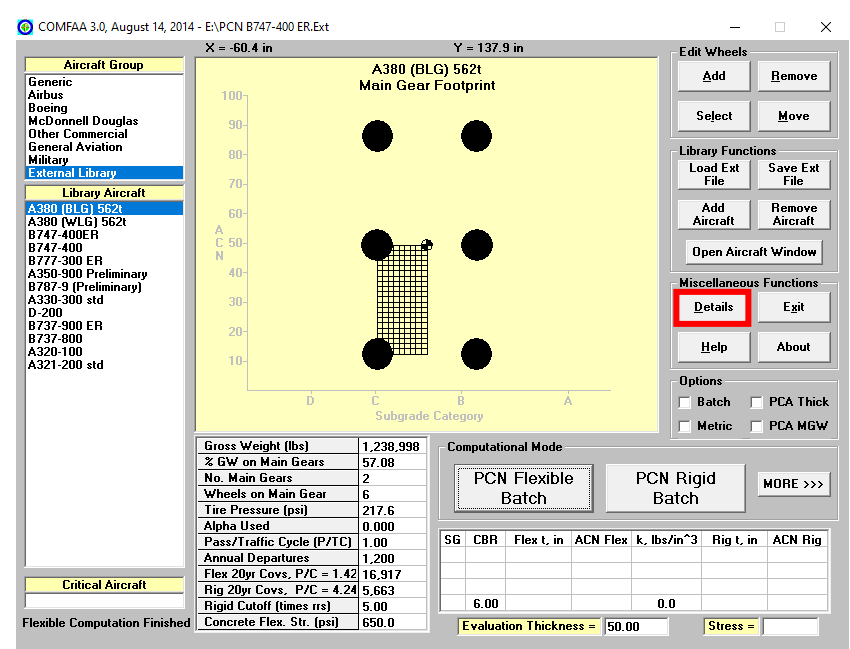

Gambar 3. 18 Membuka hasil running

| Unit Show Si<br>Conversions Alpha Ex | how Single    | Aircraft ACN ————<br>xible C Rigid | Other Calculation M | lodes<br>N Batch 🔿 Thick | ness O | Life C MGW |
|--------------------------------------|---------------|------------------------------------|---------------------|--------------------------|--------|------------|
|                                      |               |                                    | Save PCN O          | utput to a Text File     |        |            |
| oculto Table 2 DCN Valu              | 105           |                                    |                     |                          |        |            |
|                                      | Critical      | Thickness                          | Maximum             | ACN Thick at             |        |            |
| A                                    | ircraft Total | for Total                          | Allowable           | Max. Allowable           |        | PCN on     |
| No. Aircraft Name                    | Equiv. Covs.  | Equiv. Cov                         | s. Gross Weight     | Gross Weight             | CDF    | C(6)       |
| 1 1200 (BLC) 5/25                    | >5 000 000    | 40.20                              | 1 200 204           | 40.72                    | 0.0000 |            |
| 1 A300 (BLG) 5620                    | 241 962       | 48.38                              | 1,290,794           | 40.72                    | 0.0000 | 00.0       |
| 2 P747_400ED                         | 222 616       | 40.54                              | 1,000,602           | 42.31                    | 0.0022 | 90.5       |
| 4 B747-400                           | 1 710 244     | 40.45                              | 940 722             | 40.95                    | 0.0005 | 80.9       |
| 5 B777-300 FD                        | 217 657       | 47 72                              | 824 918             | 45.19                    | 0.0049 | 99.4       |
| 6 A350-900 Dreliminary               | , 235 622     | 46 43                              | 654 569             | 43 37                    | 0.0026 | 90.7       |
| 7 B787-9 (Preliminary)               | 15 419        | 43 80                              | 653 411             | 48 66                    | 0 0445 | 114 2      |
| 8 A330-300 std                       | 1 821 071     | 47 45                              | 545 465             | 40.82                    | 0 0004 | 80.4       |
| 9 D-200                              | >5,000,000    | 47.55                              | 218,774             | 37.36                    | 0.0000 | 67.3       |
| 10 B737-900 ER                       | >5,000,000    | 48.24                              | 200,685             | 35.46                    | 0.0000 | 60.6       |
| 11 B737-800                          | >5,000,000    | 49.18                              | 179,942             | 32.88                    | 0.0000 | 52.2       |
| 12 A320-100                          | >5,000,000    | 47.79                              | 163,273             | 30.42                    | 0.0000 | 44.6       |
| 13 A321-200 std                      | >5,000,000    | 47.84                              | 213,096             | 36.28                    | 0.0000 | 63.4       |
|                                      |               |                                    |                     | Total CDF =              | 0.0584 |            |
|                                      |               |                                    |                     |                          |        |            |
| esuits Table 3. Flexible             | ACN at India  | cated Gross We                     | ight and Strength   | 1                        |        |            |
| NO. AIICIAIC NAMe                    | Weight M      | in Cear Dres                       | sure Thick          | C(6)                     |        |            |
|                                      | weight h      | in deal Fles                       |                     | 0107                     |        |            |
| 1 A380 (BLG) 562t                    | 1,238,998     | 57.08 21                           | 7.6 39.46           | 75.1                     |        |            |
| 2 A380 (WLG) 562t                    | 1,238,998     | 38.05 21                           | 7.6 39.55           | 75.5                     |        |            |
| 3 B747-400ER                         | 913,000       | 93.60 23                           | 0.0 40.16           | 77.8                     |        |            |
| 4 B747-400                           | 877,000       | 93.32 20                           | 0.0 38.81           | 72.6                     |        |            |
| 5 B777-300 ER                        | 777,000       | 92.44 22                           | 1.0 43.03           | 89.3                     |        |            |
| 6 A350-900 Preliminary               | 592,823       | 93.68 24                           | 0.8 40.44           | 78.9                     |        |            |
| 7 B787-9 (Preliminary)               | 555,000       | 93.55 22                           | 4.0 42.58           | 87.5                     |        |            |
|                                      |               |                                    |                     |                          |        |            |

Gambar 3. 19 Tampilan hasil running nilai PCN

| Unit<br>Conversions Alpha E | ihow<br>ktFile | igle Aircraft ACN<br>Flexible C | Rigid (*    | her Calculation<br>PCN C A | Modes<br>CN Batch | C Thickness C Life C MGW          | <u>B</u> ack |
|-----------------------------|----------------|---------------------------------|-------------|----------------------------|-------------------|-----------------------------------|--------------|
|                             |                |                                 |             | Save PCN (                 | Dutput to a       | Text File                         |              |
|                             |                |                                 |             |                            | Total             | CDF = 0.0584                      |              |
| esults Table 3. Flexibl     | e ACN at In    | dicated Gro                     | ss Weight   | and Strengt                | 1                 | 1                                 |              |
| No. Aircraft Name           | Gross          | % GW on                         | Tire        | ACN                        | ACN on            |                                   |              |
|                             | Weight         | Main Gear                       | Pressure    | Thick                      | C(6)              |                                   |              |
|                             |                |                                 |             |                            |                   |                                   |              |
| 1 A380 (BLG) 562t           | 1,238,998      | 57.08                           | 217.6       | 39.46                      | 75.1              |                                   |              |
| 2 A380 (WLG) 562t           | 1,238,998      | 38.05                           | 217.6       | 39.55                      | 75.5              |                                   |              |
| 3 B/4/-400ER                | 913,000        | 93.60                           | 230.0       | 40.16                      | 77.8              |                                   |              |
| 4 B/4/-400                  | 877,000        | 93.32                           | 200.0       | 38.81                      | 72.6              |                                   |              |
| 5 B777-300 ER               | 777,000        | 92.44                           | 221.0       | 43.03                      | 89.3              |                                   |              |
| 6 A350-900 Preliminary      | 552,023        | 53.60                           | 240.0       | 40.44                      | 70.9              |                                   |              |
| / B/8/-9 (Freiiminary)      | 555,000        | 53.55                           | 224.0       | 42.50                      | 07.5              |                                   |              |
| 8 A330-300 std              | 509,047        | 95.74                           | 205.9       | 38.80                      | 72.6              |                                   |              |
| 9 D-200                     | 200,000        | 55.00                           | 200.0       | 35.35                      | 56.0              |                                   |              |
| 10 B/3/-900 ER              | 188,200        | 94.58                           | 220.0       | 34.09                      | 56.0              |                                   |              |
| 12 1220-100                 | 150 796        | 94.00                           | 208.0       | 22.30                      | 40.3              |                                   |              |
| 12 A320-100                 | 100,796        | 94.00                           | 200.1       | 20.92                      | 40.3              |                                   |              |
| 13 A321-200 Stu             | 157,055        | 55.00                           | 211.0       | 34.00                      | 3/.0              | •                                 |              |
|                             |                |                                 |             |                            |                   | n                                 |              |
| esuits lable 4. Summary     | Output for     | Copy and P                      | aste into   | the support                | t spread s        | neet                              |              |
| um Diana (Nin MCNin MDa     | UE ODE COM     | Our COULSE                      | CDE: CMade  | DCMode RU                  | AT + CUReed       | NerCBD DieTC FlerorDie            |              |
| 1200 (BTC) E62+ 122000      | 0 000 75 1     | 1200 40 25                      | 1 60172F10  | , PONCUL, EVA              | ALC, SOBCOU       | 0 1260782 702 00 0 50 0 C 6 00 1  | 00 8         |
| A300 (BLG) 5620,123055      | 0.000,78.1,    | 1200,40.33,                     | 1 25060710  | 04,1.014232                | 2±006 46 5        | A 1250242 620 67 2 50 0 C 6 00 1  | 00,2         |
| P747-400ED 912000 000       | 77 0 1200 4    | 0 02 1 2120                     | 7724004 2 9 | 010071006                  | 16 /6 1000        | 4,1333343.530,07.2,30.0,0,0,00,1. | 00,1         |
| B747-400 877000 000 72      | 6 1200 39      | 56 1 376408                     | +004 2 927  | 708+007 47                 | 50 940732         | 298 80 9 50 0 C 6 00 1 00 F       |              |
| B777-300 EP 777000 000      | 89 3 1200      | 44 21 1 839                     | 018+004 3   | 725938+006                 | 47 72 824         | 917 504 98 4 50 0 C 6 00 1 00 F   |              |
| A350-900 Preliminary 5      | 92823 000 7    | 8 9 1200 40                     | 56 1 0510   | 5E+004 4 02                | 3347E             | 517.304,58.4,38.8,6,6,6.80,1.80,2 |              |
| 006 46 43 654568 510 90     | 7 50 0 C 6     | 00 1 00 F                       |             | 521004,4.00                | 55472             |                                   |              |
| B787-9 (Dreliminary) 5      | 55000 000 8    | 7 5 1200 43                     | 05 1 1750   | 98+004 2 63                | 29418             |                                   |              |
| , / (ererumandly),c         |                | , 1200, 40                      |             |                            |                   |                                   |              |
| 005 43 80 653410 752 11     | 4 2 50 0 C     | 6 00 1 00 R                     |             |                            |                   |                                   |              |

Gambar 3. 20 Lanjutan tampilan hasil running nilai ACN